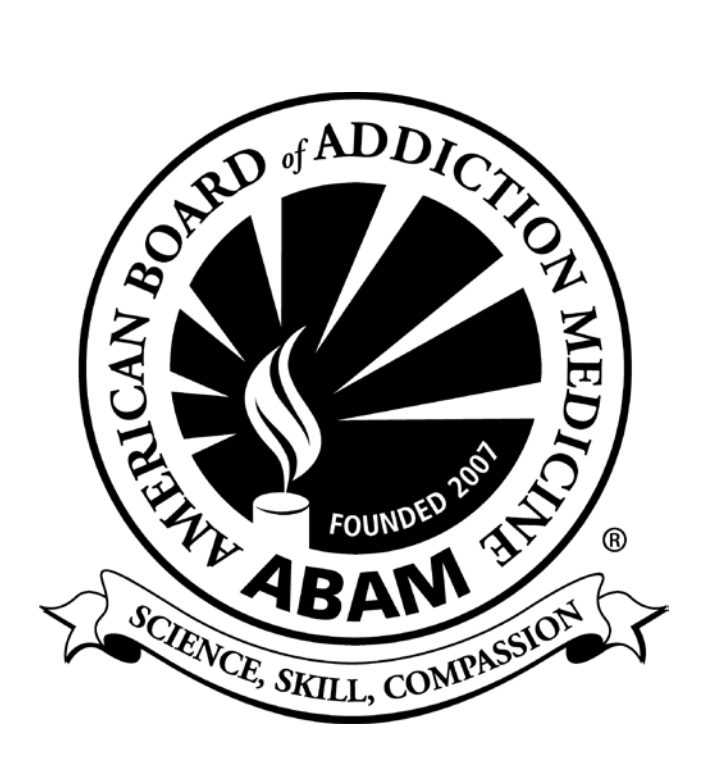

Viewing Your Continuing Education Transcript

Self-Report Addiction Medicine CME Credits & Uploading Certificates

Need Assistance?

## Two Ways to View Your Transcript

#### Option 1 – Addiction Medicine Education Portal

- 1. Go to the Education Portal: <u>https://addictioncme.org</u>
- 2. Login
- 3. Click 'CE TRANSCRIPT' from the top menu

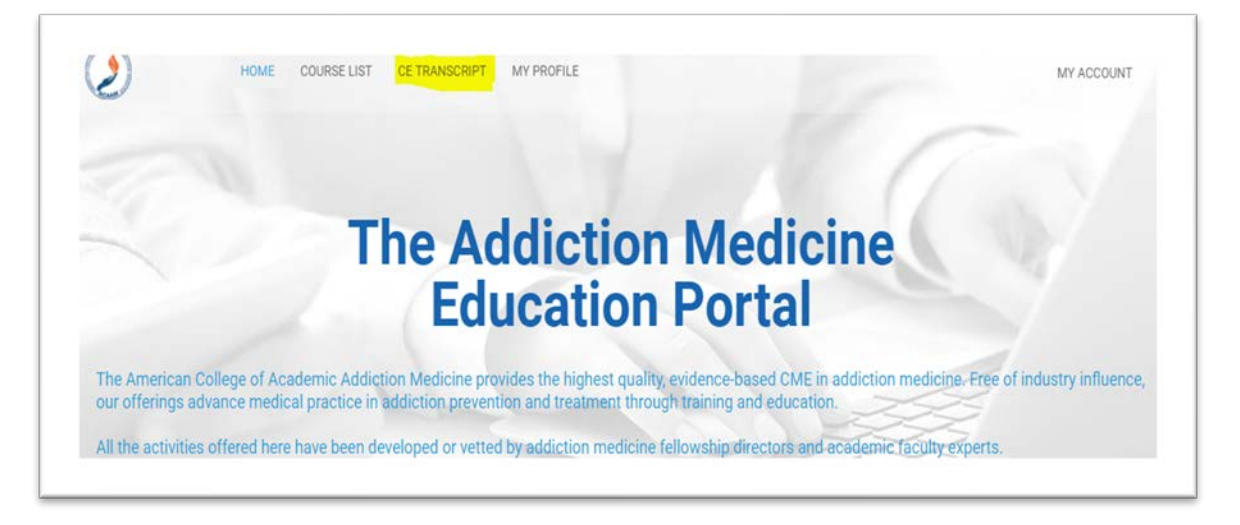

| ale Menu                                 |             |                                             | Search aur aite               |
|------------------------------------------|-------------|---------------------------------------------|-------------------------------|
|                                          |             |                                             | Search our site Search Logout |
|                                          |             |                                             |                               |
|                                          |             | Didactic Curriculum                         |                               |
|                                          |             | MOC & Education Portal                      |                               |
|                                          |             | Addiction e-Practice Test (ADePT)           |                               |
|                                          |             | My Account                                  |                               |
|                                          |             |                                             |                               |
|                                          |             |                                             |                               |
|                                          |             |                                             |                               |
| ontinuing Educati                        | on Tracking |                                             |                               |
| ontinuing Educati                        | on Tracking |                                             |                               |
| ontinuing Educati                        | on Tracking | Hours total: 28                             |                               |
| <mark>ontinuing Educati</mark><br>≕ sorr | on Tracking | Hours total: 28<br>Event / Session total: 5 | ADD GRIDHT EXPORT PDF         |
| ontinuing Educati                        | on Tracking | Hours total: 28<br>Event / Session total: 5 | ADD CREDIT                    |

• You will be redirected to your Continuing Education Tracking page on ACAAM.org

### **Option 2 – ABAM MY ACCOUNT**

1. Go to ABAM's website (<u>www.abam.net</u>) and click on 'Diplomate Login' under Quick Links, which will direct you to the ACAAM Login Page: <u>https://acaam.memberclicks.net/login#/login</u>

The Addiction Medicine Education Portal and account information are housed with the ACAAM management system. Please take note your profile is accessed through ACAAM.org.

- 2. Login
  - You will be redirected to your account information area
- 3. Click 'CE Transcript' under the Welcome banner
  - You will be redirected to your continuing education transcript

|                                                                 | Welcome | Dawn Levreau<br>Diplomate TL<br>Paid Thru: 06/30/2022 |
|-----------------------------------------------------------------|---------|-------------------------------------------------------|
| y Profile CE Transcript Education Portal ABAM "How To" Handbook |         |                                                       |
| Velcome to My Profile                                           |         |                                                       |

# How to Self-Report CME and Upload Certificates

### 1. Go to <u>www.acaam.org</u>

The Addiction Medicine Education Portal and account information are housed with the ACAAM management system. Please take note your profile is accessed through ACAAM.org.

- 2. Login
  - You will be redirected to your account information area
- 3. Click 'CE Transcript' under the Welcome banner

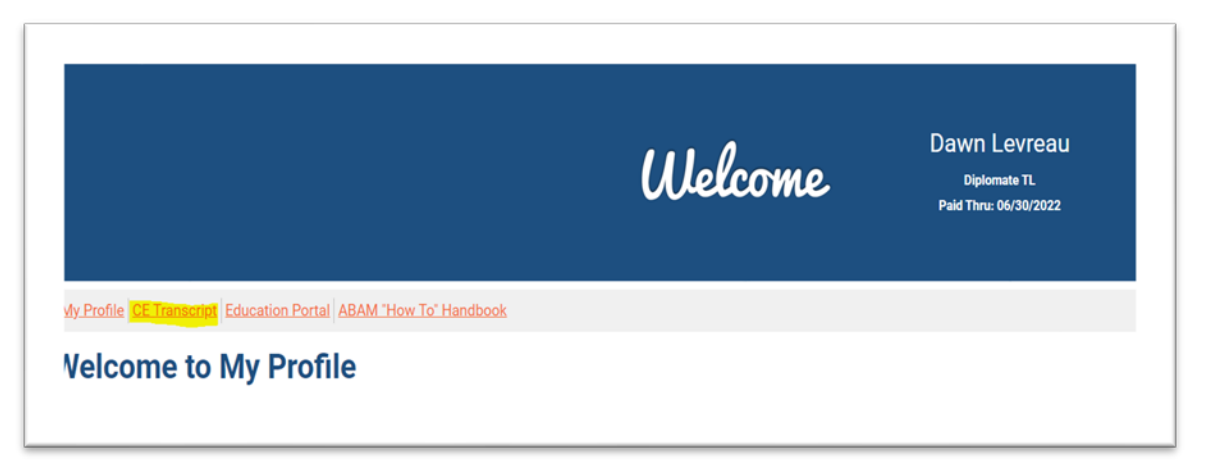

4. Click 'ADD CREDIT'

| ALL CAMMAN AND  |                                                          | About | Membership                                  | Fellowship Resource Center                                                                | Meetings & Events        | Education | Donate | Contact Us |
|-----------------|----------------------------------------------------------|-------|---------------------------------------------|-------------------------------------------------------------------------------------------|--------------------------|-----------|--------|------------|
|                 |                                                          |       |                                             |                                                                                           |                          |           |        |            |
| Continuing Educ | ation Tracking                                           |       | Hours<br>Event / Se                         | s total: 28<br>ession total: 5                                                            |                          | Ann       | REDIT  | XPORT PDF  |
| Continuing Educ | ation Tracking                                           |       | Hours<br>Event / Se                         | s total: 28<br>ession total: 5<br>2021 - 6/10/2021                                        |                          | ADD C     | REDIT  | EXPORT PDF |
| Continuing Educ | ation Tracking<br>Date Range<br>Event / Session          |       | Hours<br>Event / Se<br>6/10/2<br>SAM02      | s total: 28<br>ession total: 5<br>2021 - 6/10/2021<br>2: Prevalence of Alcohol Use Disord | iers Before and After Ba | ADD C     | REDIT  | EXPORT PDF |
| Continuing Educ | ation Tracking<br>Date Range<br>Event / Session<br>Hours |       | Hours<br>Event / Se<br>6/10/2<br>SAM02<br>1 | s total: 28<br>ession total: 5<br>2021 - 6/10/2021<br>2: Prevalence of Alcohol Use Disorc | lers Before and After Ba | ADD C     | REDIT  | EXPORT POF |

| Event / Session Name *    | C      | ate Range *                            |                         |                    |           |
|---------------------------|--------|----------------------------------------|-------------------------|--------------------|-----------|
| This is a test event      | 4      | /1/2022                                | đ                       | 4/4/2022           | e         |
| Credit Hours              | c      | category                               |                         |                    |           |
| 17                        | A      | MA PRA Category 1                      | Credit                  |                    |           |
| Location                  | C      | escription                             |                         |                    |           |
| Palm Beach, FL            | I<br>o | attended the XXX<br>of addiction medic | X Annual Me<br>ine CME. | eting and earned X | XX number |
| Instructor                | h      | nclude any relevar                     | t notes in th           | is field.          |           |
| Instructor Name           |        |                                        |                         |                    |           |
| Expiration Date           |        |                                        |                         |                    |           |
| Choose an expiration date |        |                                        |                         |                    |           |

- Enter Event/Session Title
- Date(s) of event (when credit was earned)
- # of Addiction Medicine AMA PRA Category 1 Credits<sup>™</sup> earned for the event/session
- Select 'AMA PRA Category 1 Credit' under Category
- Add Location of event/session, indicate if online
- Can add Description/Notes as needed
- Save
- 5. To upload your CME Certificate, Click 'UPLOAD CERTIFICATE' after you have completed the step above. Refer to image on the following page.

| ucation Tracking |                    |                                                       |  |  |  |
|------------------|--------------------|-------------------------------------------------------|--|--|--|
|                  |                    | Hours total: 2                                        |  |  |  |
|                  |                    | Event / Session total: 1                              |  |  |  |
|                  | Date Range         | 4/1/2022 - 4/4/2022                                   |  |  |  |
|                  | Event / Session    | This is a test event                                  |  |  |  |
|                  | Hours              | 2                                                     |  |  |  |
|                  | Category           | AMA PRA Category 1 Credit                             |  |  |  |
|                  | Added By           | Member                                                |  |  |  |
|                  | Location           | Palm Beach, FL                                        |  |  |  |
|                  | Instructor         |                                                       |  |  |  |
| ÷                | Expiration         |                                                       |  |  |  |
|                  | Certificate        |                                                       |  |  |  |
| Ē                | Description        | Attended the XXX meeting, earning XXX hrs of addictio |  |  |  |
|                  | EDIT UPLOAD CERTIF | CATE                                                  |  |  |  |

• By selecting 'UPLOAD CERTIFICATE' you will open a browser window on your computer. Find the location of your certificate, select 'Open'. Your certificate will be added to your event/session entry.

## **Need Assistance**

Contact a team member at <u>abam@abam.net</u> or 301-656-3880.